# オンライン相談 ご利用方法

◇Cisco Webex meetings(シスコ ウェブエックス ミーティング)というシステムを使用します。
 ◇ネット環境に接続できるマイク・カメラ付きパソコンやスマートフォン等で利用できます。
 ◇通信料は通信環境にもよりますが、1時間で約1.5GB程度かかりますので、Wi-Fi環境での利用をお勧めします。
 ◇利用者の通信機器や通信環境により、内容が異なる場合がありますので、各自の責任の範囲でご利用ください。
 ◎国りサポートは致しかねますのでご了承ください。
 ◇事前に保健センター(健康医療推進課)からメールを送ります。

オンライン相談に必要な情報ですので、相談の前日までに届いていない時はご連絡ください。

## 1.パソコンで利用する場合

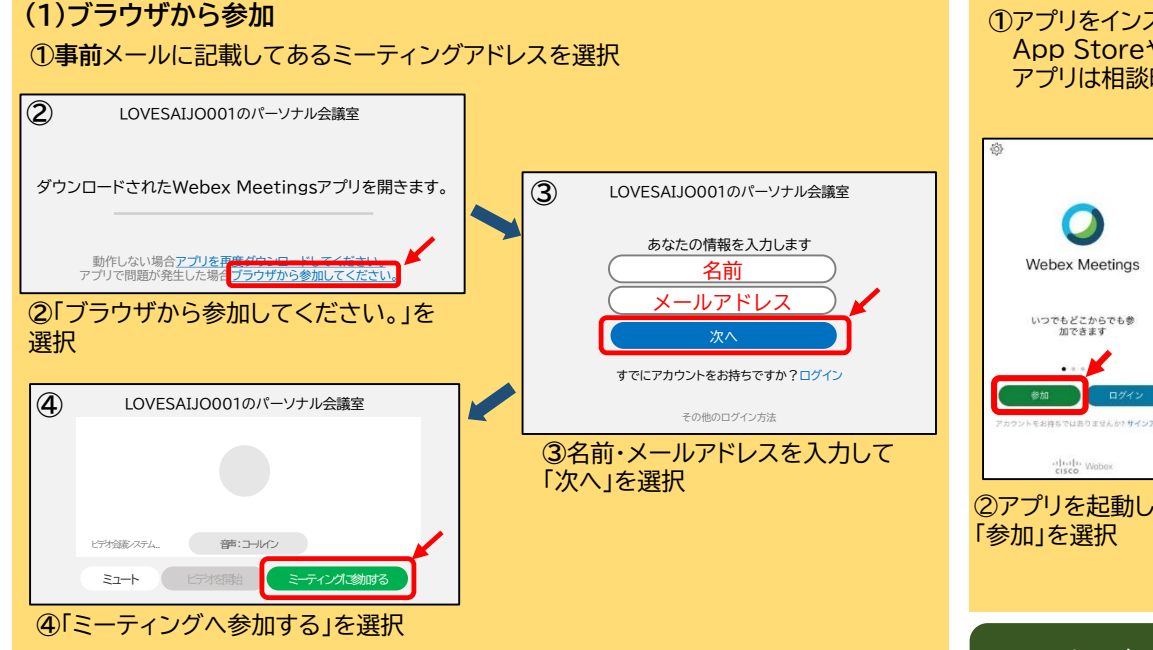

### (2)アプリから参加(アプリは相談時刻までにダウンロードしておいてください。)

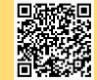

事前メールの内容

メールは健康医療推進課のアドレスから送信します。 (健康医療推進課 <u>kenkoiryo@saijo-city.jp</u>)

# 件名 《 〇月〇日こころのオンライン相談開催のお知らせ 》 内容 ・開催日時 ・ミーティングアドレス (<u>https://lovesaijo.webex.com/…</u>) ・ミーティング番号(10桁)

## 2.スマートフォンやタブレットで利用する場合

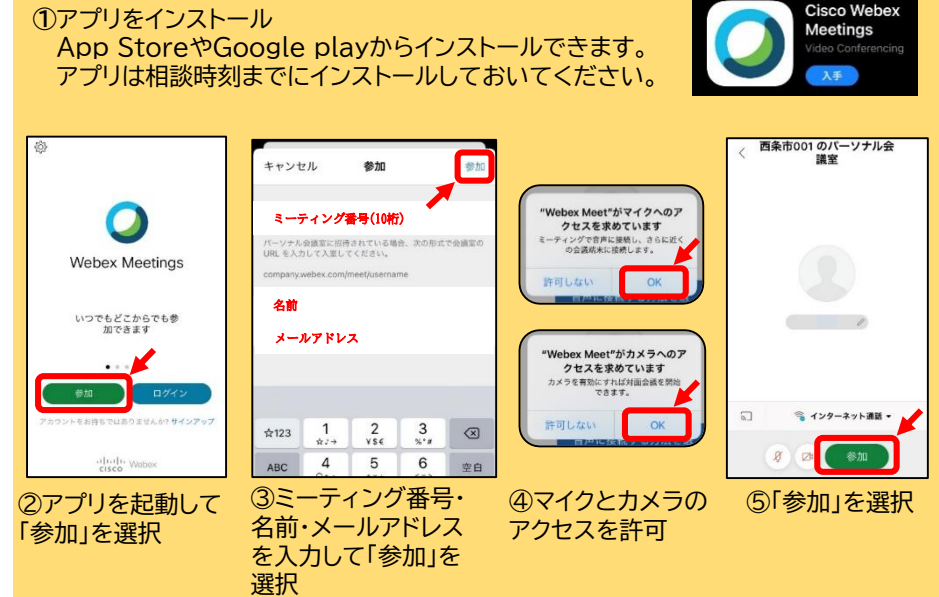

ここまで出来ましたら、保健センターの準備が整うまでそのままの画面 でお待ちください。時間になりましたら自動的に相談が開始されます。

#### Q.映像が見えない・声が聞こえない時は?

音声やビデオのボタンがミュート状態(赤色)になっていないか確認してください。

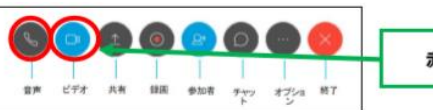

赤色ならミュート (OFF)